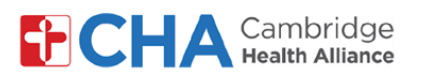

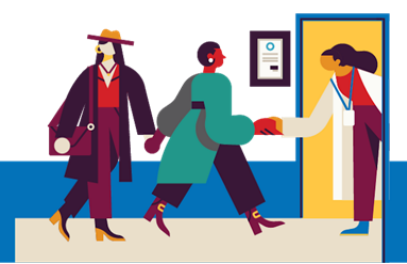

# Como se conectar ao seu profissional para uma consulta por vídeo em um smartfone ou tablet

30 minutos antes da consulta agendada, você receberá uma mensagem informando que já pode participar da consulta. Clique no link da mensagem SMS ou no botão

Join video visit presente no e-mail

isso pode aparecer em inglês

| Cambridge Hea<br>Alliance: Jane agora<br>entrar na sua consulta<br>check-in antes de ent<br>não tenha feito isso.<br><u>https://mchrt.io/</u><br><u>OrpvUjCu1dLK15FmX</u> | ilth<br>a você pode<br>a por vídeo. Faça<br>trar, caso ainda<br>c8 |
|----------------------------------------------------------------------------------------------------|--------------------------------------------------------------------|
| Responda STOP para                                                                                                    | cancelar.                                                          |

| Your secure online health connection |                                                                   |  |  |  |  |  |
|--------------------------------------|-------------------------------------------------------------------|--|--|--|--|--|
|                                      | Olá Twenty,                                                       |  |  |  |  |  |
|                                      | Chegou a hora da sua visita em vídeo. Você pode participar agora. |  |  |  |  |  |
|                                      |                                                                   |  |  |  |  |  |
|                                      | Join Video Visit                                                  |  |  |  |  |  |
|                                      | Dee ferrer lieur C17 CCE 2270 er un statione element décide       |  |  |  |  |  |

2 Se solicitado, selecione a opção Launch para abrir o link \*Dependendo das configurações de seu aparelho móvel,

| Popup blocked                                                                      | × |  |  |  |
|------------------------------------------------------------------------------------|---|--|--|--|
| This action was blocked by your popup blocker.<br>Would you like to open the link? |   |  |  |  |
| Launch                                                                             |   |  |  |  |
| Cancel                                                                             |   |  |  |  |

3 Forneça as informações solicitadas por sua instituição de saúde. Pode ser solicitado que você insira sua data de nascimento para confirmar sua identidade, bem como seu número de telefone, e pressione Verificar

Insira sua data de nascimento no formato **MM/DD/AAAA**. Assim, uma data de nascimento de

25 de setembro de 1947 será digitada como 09251947

*Observação*: se a consulta for agendada para um dependente sob seus cuidados, sua data de nascimento OU a data de nascimento do pai/mãe ou do responsável permitirá a entrada na consulta

|                                                                 | rt |
|-----------------------------------------------------------------|----|
| Your secure online health connection                            | 1  |
| Verify Your Identity                                            |    |
| Confirm information for Santos or use<br>username and password. | а  |
| *Indicates a required field.                                    |    |
| *Date of Birth<br>MM/DD/YYYY                                    |    |
| *Phone Number                                                   |    |
| Verify                                                          |    |

\*Esta tela pode aparecer em inglês

## Precisa de ajuda?

Entre em contato com a Health Information Management (HIM) no (617) 381-7266, das 8h às 16h30min ET, de segunda a sexta-feira.

Fale conosco pelo e-mail mycharthelp@challiance.org Use nosso formulário on-line: https://www.challiance.org/help-center/mychart-contact-us-form

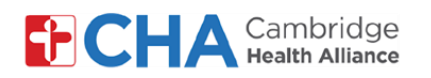

pode aparecer em inglês

à sua câmera e microfone

Para alterar o idioma do texto na consulta, clique no botão 🔇 canto superior direito da janela e selecione Português ) Português Você poderá receber um aviso para autorizar o uso da câmera e do microfone. Por favor, selecione Continuar Você agora está na tela de boas-vindas da teleconsulta, onde poderá assegurar-se de que seu microfone, altofalante e câmera estão ligados. Bem-vindo(a)! 10:30 J. 💽 - Ativar/desativar o microfone. Verde indica Ligado - Ativar/desativar a câmera. Verde indica Ligado - Permite que você se certifique de que os alto-Testar alto-falante falantes estão funcionando adequadamente ↓ 🕐 🖿 🕐 🤚 É recomendável que você teste os altofalantes para garantir que conseguirá ouvir o Microfone profissional durante a consulta 🚽 iPhone Microphone Entrar na chamada 7

3 Quando solicitado, selecione Permitir para conceder acesso

\*Dependendo das configurações de seu aparelho móvel, isso

Quando estiver pronto, clique em Entrar na chamada e aguarde a entrada de seu profissional de saúde no horário agendado!

## Precisa de ajuda?

Entre em contato com a Health Information Management (HIM) no (617) 381-7266, das 8h às 16h30min ET, de segunda a sexta-feira.

Fale conosco pelo e-mail mycharthelp@challiance.org Use nosso formulário on-line: https://www.challiance.org/help-center/mychart-contact-us-form

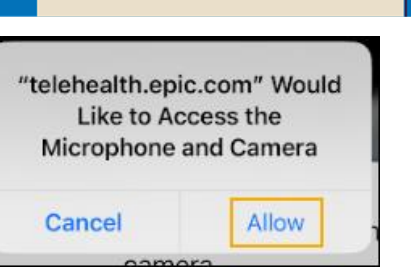

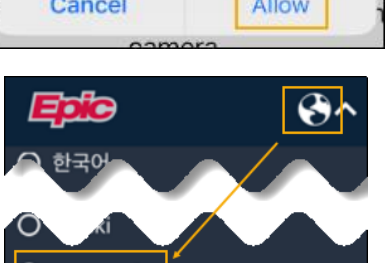

Para sua consulta em vídeo, precisamos conectar ao seu microfone e câmera. Permita que esta página use seus dispositivos.

Continuar

**9**~

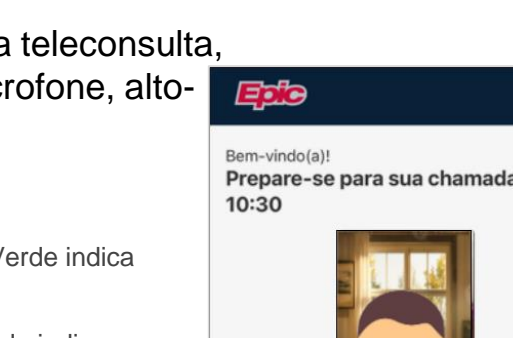

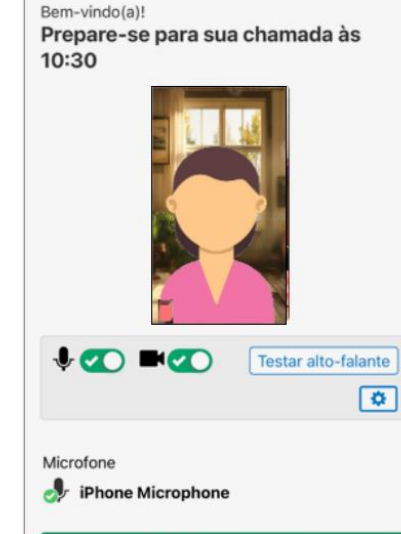

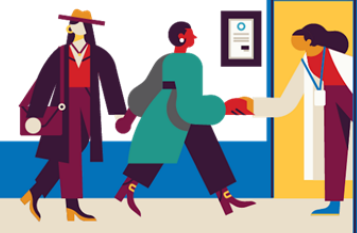

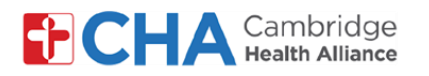

Observe que, 24 horas antes da consulta agendada, você receberá um lembrete por e-mail e por SMS que lhe permitirá fazer o eCheck In pelo MyCHArt, <u>mas isso não é obrigatório</u>. Se quiser fazer isso, siga as etapas abaixo.

1 Clique no link na mensagem SMS ou em Check In no e-mail de lembrete da consulta

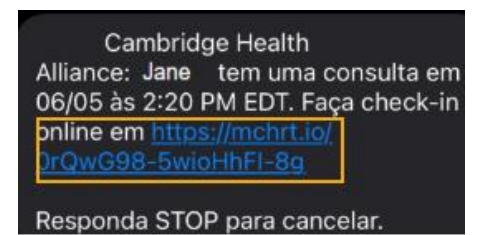

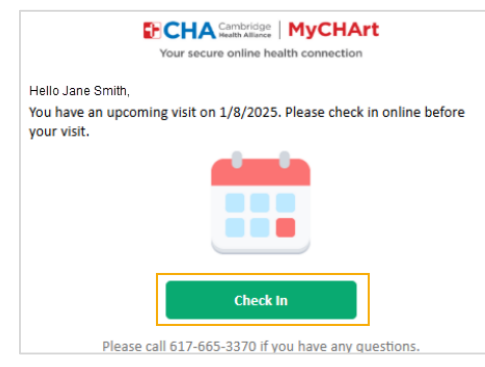

\*Este e-mail será exibido em inglês

2 No aplicativo móvel MyCHArt, localize sua consulta agendada e clique em eCheck-In

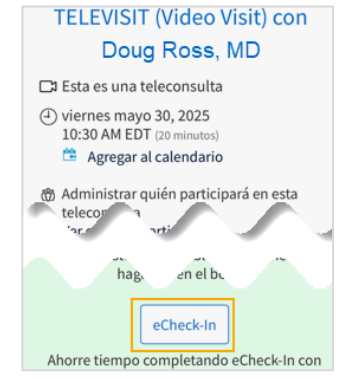

No MyCHArt, se quiser convidar um participante para sua sessão (como um membro da família):

b

a Em sua consulta agendada, clique em Ver e convidar

 participantes
 TELEVISIT (Video Visit) com

 Doug Ross, MD
 Image: Second second secon

 Berencie quem participará desta consulta por vídeo
Ver e convidar participantes Insira as informações necessárias, escolha se a notificação deve ser um e-mail ou uma mensagem de texto e clique no botão **Enviar convite** 

| *Nome                         |                                   |
|-------------------------------|-----------------------------------|
| Barbara                       |                                   |
| * Sobrenome                   |                                   |
| Smith                         |                                   |
| * Parentesco                  |                                   |
| Mother                        |                                   |
| 🔵 E-mail                      |                                   |
| * Telefone<br>6175551244      |                                   |
| Esta pessoa co<br>mensagem de | oncordou em receber uma<br>texto. |
| Enviar convit                 | te nor mensagem de texto          |

Observe que seu profissional também pode enviar convites aos convidados no momento da consulta por vídeo

#### Precisa de ajuda?

Entre em contato com a Health Information Management (HIM) no (617) 381-7266, das 8h às 16h30min ET, de segunda a sexta-feira.

Fale conosco pelo e-mail mycharthelp@challiance.org Use nosso formulário on-line: https://www.challiance.org/help-center/mychart-contact-us-form

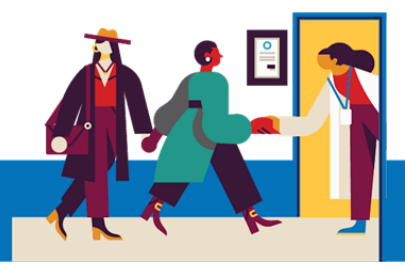

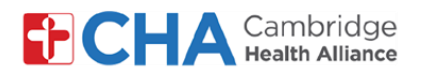

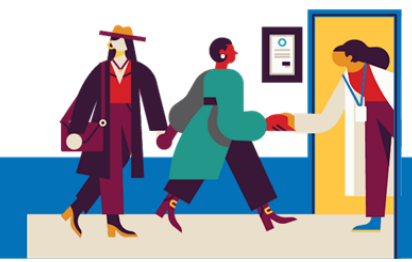

### Você também pode testar seu hardware antes da consulta por vídeo no MyCHArt.

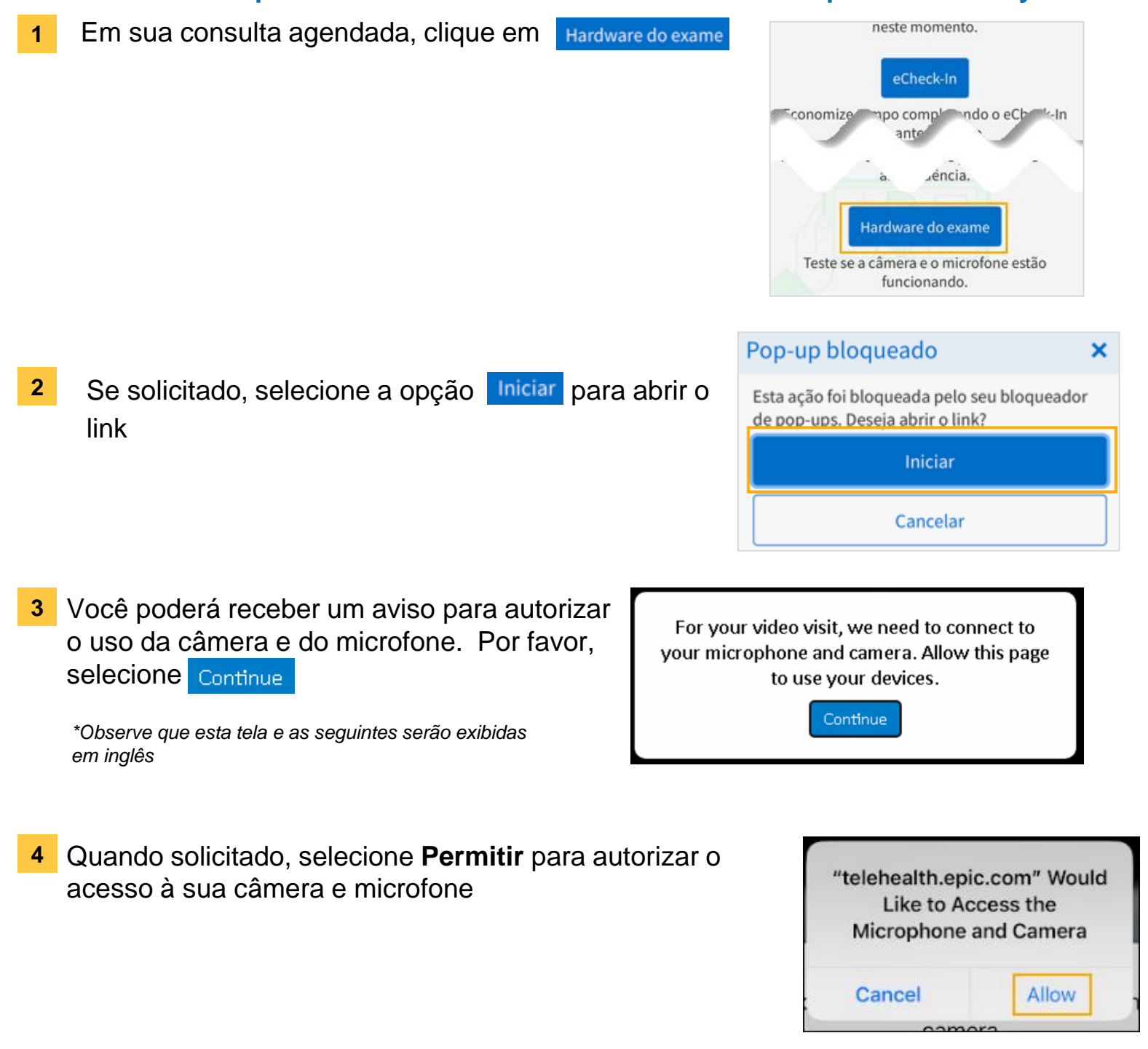

#### Precisa de ajuda?

Entre em contato com a Health Information Management (HIM) no (617) 381-7266, das 8h às 16h30min ET, de segunda a sexta-feira.

Fale conosco pelo e-mail mycharthelp@challiance.org

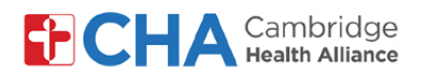

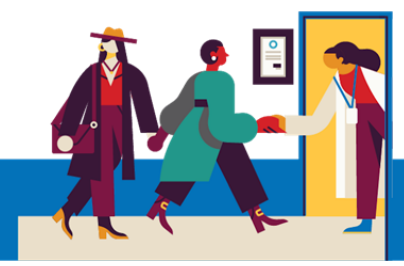

5 Você agora está na tela de teste de hardware da teleconsulta, onde poderá assegurarse de que seu microfone, alto-falantes e câmera estão ligados.

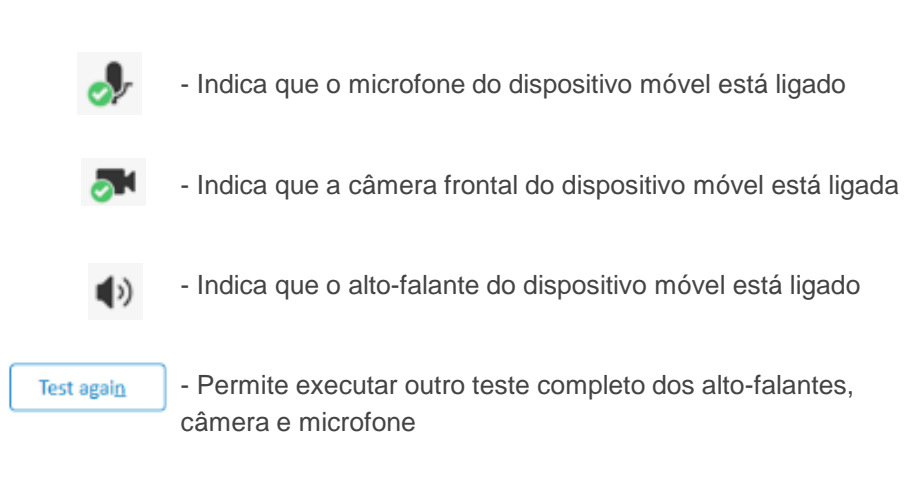

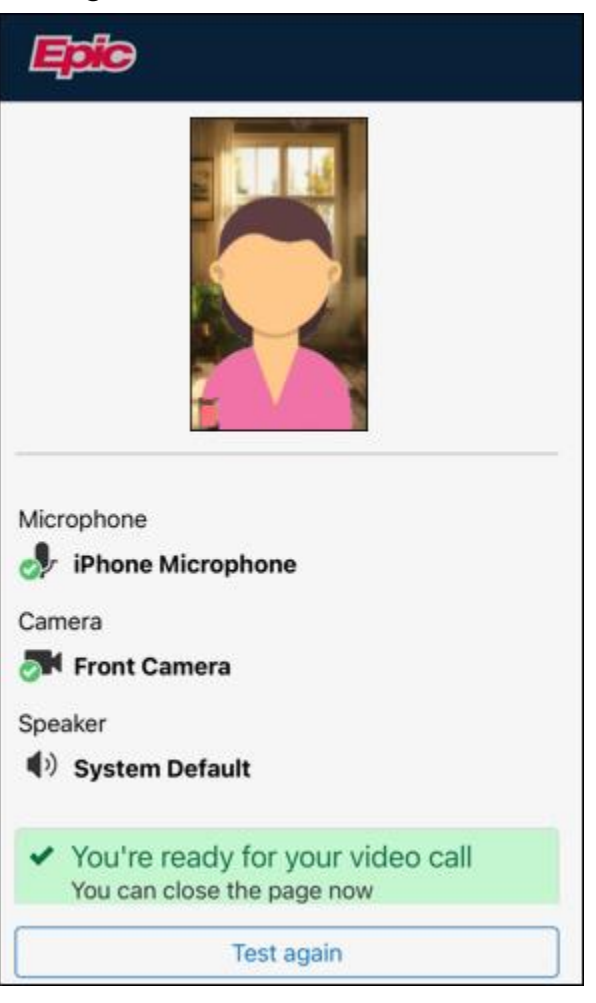

#### Precisa de ajuda?

Entre em contato com a Health Information Management (HIM) no (617) 381-7266, das 8h às 16h30min ET, de segunda a sexta-feira.

Fale conosco pelo e-mail mycharthelp@challiance.org

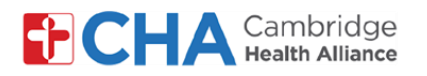

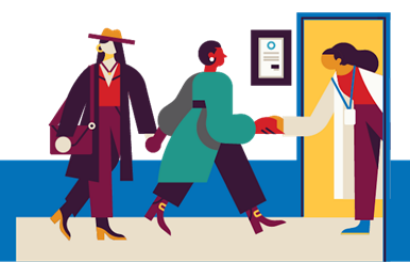

## Funções básicas da consulta por vídeo

No topo da tela, você verá os seguintes botões na sua consulta por vídeo

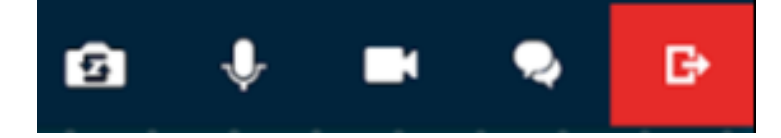

## Inverter Câmera

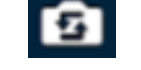

Alterna qual câmera está ligada

# Silenciar Microfone

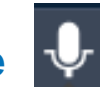

O ícone de Silenciar o Microfone silenciará o áudio proveniente da sua transmissão de vídeo. Quando ele estiver ativado, o profissional não conseguirá te ouvir

# Desligar Câmera

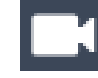

O ícone de Desligar Câmera pausará a sua transmissão de vídeo, desligando sua câmera de forma temporária.

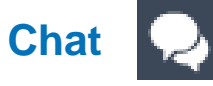

O chat abrirá uma janela para que você digite e receba mensagens de/para seu profissional.

# Sair da Chamada

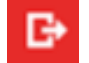

O ícone de Sair da Chamada retirará você da consulta por vídeo.

Você pode voltar à consulta a qualquer momento, até que a consulta tenha sido encerrada.

Você também poderá sair da chamada fechando o seu aplicativo

#### Precisa de ajuda?

Entre em contato com a Health Information Management (HIM) no (617) 381-7266, das 8h às 16h30min ET, de segunda a sexta-feira.

Fale conosco pelo e-mail mycharthelp@challiance.org Use nosso formulário on-line: https://www.challiance.org/help-center/mychart-contact-us-form

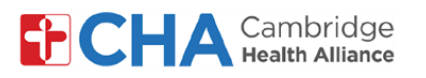

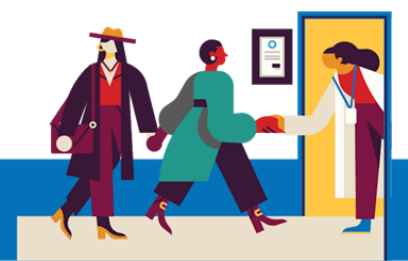

# Antes de sua teleconsulta

Antes da sua consulta, convém preparar algumas coisas:

Verifique as suas notificações!

Você deve receber pelo menos uma notificação por e-mail ou SMS contendo um botão ou link para participar de sua consulta.

 Tente entrar alguns minutos antes e selecione Testar Hardware. Este processo testará sua conexão à internet, câmera, microfone e alto-falantes no dispositivo que será usado durante a sua consulta.

Recomendamos o uso de uma conexão Wi-Fi forte, mas uma conexão de dados móveis também pode funcionar

 Procure um local silencioso e confortável, onde você possa falar com seu profissional sem nenhuma interferência.

Como o Epic é baseado na Web, você pode se conectar de qualquer lugar com uma conexão à internet estável.

Recomendamos que escolha um local privado, onde possa fechar a porta, como um escritório ou quarto.

## Precisa de ajuda?

Entre em contato com a Health Information Management (HIM) no (617) 381-7266, das 8h às 16h30min ET, de segunda a sexta-feira.

Fale conosco pelo e-mail mycharthelp@challiance.org

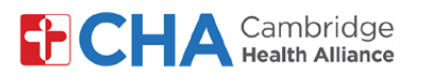

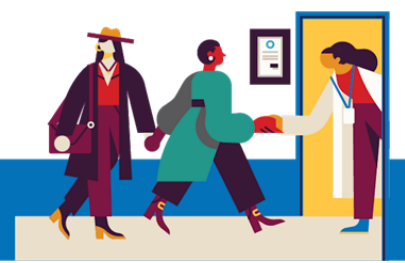

## Informações sobre o dispositivo

## Navegador da internet

O Epic Video funciona por meio de um navegador da internet. Consulte a tabela abaixo para saber quais são os navegadores compatíveis

|                    | iOS             | Android         | Windows         | MacOS           |
|--------------------|-----------------|-----------------|-----------------|-----------------|
| Chrome 🧿           | Recommended     | Recommended     | Recommended     | Recommended     |
| Edge 💽             | Not supported   | Not recommended | Recommended     | Recommended     |
| Safari 🖌           | Recommended     | N/A             | N/A             | Recommended     |
| Firefox 🍅          | Not recommended | Not recommended | Not recommended | Not recommended |
| Opera 이            | Not supported   | Not recommended | Not recommended | Not recommended |
| Samsung Internet ⊘ | N/A             | Not recommended | N/A             | N/A             |

## **Aplicativo MyCHArt**

Para garantir que o Epic Video funcione no MyCHArt, certifique-se de que o aplicativo MyCHArt esteja, no mínimo, na versão 10.3

## Precisa de ajuda?

Entre em contato com a Health Information Management (HIM) no (617) 381-7266, das 8h às 16h30min ET, de segunda a sexta-feira.

Fale conosco pelo e-mail mycharthelp@challiance.org